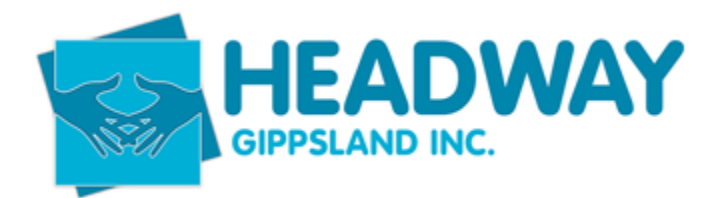

# Creating external portal access – Support Coordinators

You will need to ensure you ask the provider for the following details

- Their full name
- Email address
- Contact number
- List of their clients (this is best sent to intake by email)

Click clients in main brevity, open client

Check consent on front screen under client consent for "Support Coordinator", or the signed service agreement. If you do not have consent here you will need to contact the participant/nominee and request verbal consent over the phone before continuing.

- Click clients tab
- Click Service Providers
- Click new (picture below)

| External Provider List Active External Providers |                                                  |           |  |
|--------------------------------------------------|--------------------------------------------------|-----------|--|
| + New C Edit                                     |                                                  |           |  |
| Q                                                |                                                  |           |  |
| 🖻 id                                             | Name                                             | Phone     |  |
| 5746                                             |                                                  |           |  |
| 3844                                             | DO NOT USE Aus Standard Bed and Lifter Testing   | 5674 3739 |  |
| 6400                                             | Morwell Independent Taxis                        |           |  |
| 6278                                             | (Do Not Use) Support Solutions Gippsland Pty Ltd |           |  |
| 5875                                             | 1ST GLENGARRY SCOUT GROUP                        |           |  |
| 4187                                             | 1st Trafalgar Scout Group                        |           |  |
|                                                  |                                                  | C         |  |

Complete the fields with an Asterix (\*) – (See Picture Below)

If there is a duplicate record, the screen will display a red box, double check you don't already have the provider listed in the system.

Name – Support Coordinator name

Location – Company they work for

ABN – This is left as NA (do not add an ABN)

Primary Contact Name - Support Coordinator name

Primary Contact Position - their role. i.e. support coordinator

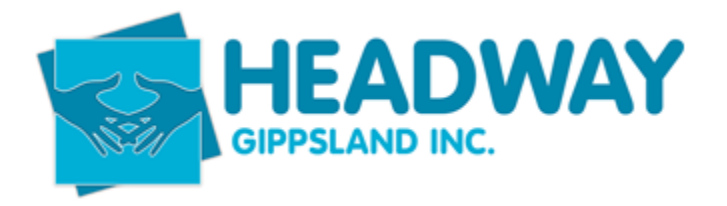

## Service provided – Support Coordination

Select "YES" to Mobile App Login provided

## Email address

### Mobile Number

| Partners Details         |                              |                           |                                    |
|--------------------------|------------------------------|---------------------------|------------------------------------|
| Partners Details         |                              | Services Provided         |                                    |
| Name*                    | Lachlan Detar                | Туре                      | * External Provider                |
| Location                 | Latrobe Support Coordination | Service Provided          | Support Coordination               |
| ABN*                     | NA                           | Mobile App Login Provided |                                    |
| Notes                    |                              | Rate Type                 | Other                              |
| Brimany Contract         |                              | Rate                      |                                    |
|                          |                              | Monday                    |                                    |
| Primary Contact Name*    | Lachlan Detar                | Tuesday                   | ∩ O Yes O No                       |
| Primary Contact Position | Support Coordinator          | Wednesday                 | O Yes O No                         |
|                          |                              | Thursday                  | O Yes O No                         |
|                          |                              | Friday                    | ∩ O <sub>Yes</sub> O <sub>No</sub> |
|                          |                              | Saturday                  |                                    |
|                          |                              | Sunday                    | ∩ Yes O No                         |
|                          |                              |                           |                                    |
|                          |                              | Account Number            |                                    |
|                          |                              |                           |                                    |
| Contact Details          |                              |                           |                                    |
| Address                  |                              | Contact                   |                                    |
| Address 1                |                              | Dhana                     |                                    |
| Address 1                |                              | After Haure Dhone         |                                    |
| Address z                |                              |                           | ashia@latrahaasa aam               |
| State                    |                              | Linaii I<br>Mobile (      | 1493 687 206                       |
| Doot Code                |                              | Wahsita                   |                                    |
| Post Code                |                              | anzite                    |                                    |
| Bank Account Details     |                              |                           |                                    |

#### **Click Save**

Now to create the log in

Click Manage Login

- Username is the initial, full stop and surname
- Password is as above, with the appropriate date

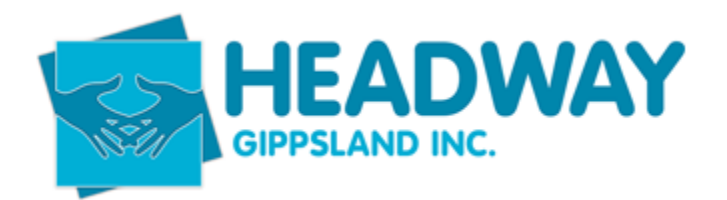

#### Manage Login

| () Enter Us      | er Login Details Below        |                  |   |
|------------------|-------------------------------|------------------|---|
|                  | Username*                     | L.Detar          |   |
|                  | Password (change if required) | Headway05042023  | > |
| Confirm Password |                               |                  | _ |
|                  |                               |                  |   |
|                  |                               | Save             |   |
|                  | Company Code*                 | headwaygippsland |   |

- Open your emails
- Open template to ensure consistency See below

#### Hello Kristine

I have created your access to Headway's app to allow you visibility of your Headway client's Plan Management Funding.

You can access the application here: <a href="https://mobileweb.brevity.com.au/#">https://mobileweb.brevity.com.au/#</a>

Your login credentials are:

Username: K.West

Password : Headway04042023

Company Code: headwaygippsland

When you login, you may be presented with a list of your clients, or a dashboard concerning shifts/rostering

The dashboard can be ignored – to access your list of clients, you can click the contact list at the top right of the screen:

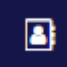

If you have any queries or technical issues, please do not hesitate to contact Headway.

Send this email to the requesting external provider

Now you need to add the external client to the service providers list against each of their clients.

SD – Intake - Creating External Provider for Brevity App–April 2023

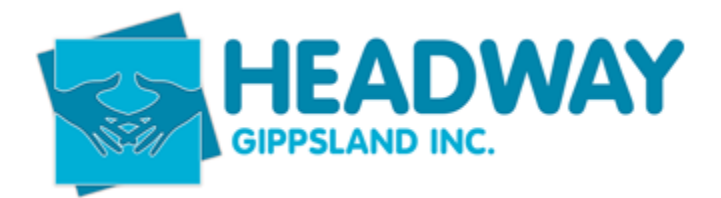

Click clients tab

Click clients

Enter client name - select client

Find Service providers section on the right hand side of the page

| Service Providers       | +                                         |                                  |                                     |
|-------------------------|-------------------------------------------|----------------------------------|-------------------------------------|
| Client                  | External Provider                         | Service Provided                 | Provider Name                       |
| Crawford, Tina - 0651   |                                           |                                  | Eco Cleaning - no longer does resid |
| Crawford, Tina - 0651   |                                           |                                  |                                     |
| Crawford, Tina - 0651   | Gippsland Physiotherapy Group - Warragul  |                                  | Gippsland Physio group              |
| Crawford, Tina - 0651   | Simply Helping - Gippsland South and West |                                  | Simply Helping                      |
| Crawford, Tina - 0651   | Welcome Home House and Garden Services    | House Cleaning; Yard Maintenance | Welcome Home house and Garden       |
| Crawford, Tina - 0651   |                                           |                                  | Queensland Trustee                  |
| Crawford, Tina - 0651   |                                           |                                  | Specialised OT - driving assessme   |
| Crawford, Tina - 0651   |                                           |                                  | no longer provides support          |
| Crawford, Tina - 0651   | Warragul Wellness Centre                  |                                  | Warragul Wellness Centre            |
| Crawford, Tina - 0651   | Vannessa Estigarribia                     | Support Coordination             | Vannessa Estigarribia               |
| Showing 1 to 10 of 10 e | ntries                                    |                                  | Previous Next                       |

# Click the plus

## Enter the name you just set up for the external provider.

New Client Service Provider record

| 🗟 Save 🛞 Close                                |                         |    |                    |            |
|-----------------------------------------------|-------------------------|----|--------------------|------------|
| On this form: Client Service Provider details |                         |    |                    |            |
| Client Service Provider details               |                         |    |                    |            |
| Client Service Provider details               |                         | Tr | rusted Provider    |            |
| Client"                                       | D Crawford, Tina - 0651 |    | Trusted Provider @ | 9 Yes O No |
| Provider Name                                 |                         |    | Services           |            |
| External Provider                             | 🔎 Lachlan Detar         |    |                    |            |
| Location                                      |                         |    | Rate Type          | Select     |
| Service Provided                              |                         |    | Rate               |            |
|                                               |                         |    | Notes              |            |
|                                               |                         |    |                    |            |
|                                               |                         |    | Availablity        |            |
|                                               |                         |    |                    |            |
|                                               |                         |    | Monday             | U Yes U No |
|                                               |                         |    | Tuesday            | O Yes O No |
|                                               |                         |    | Wednesday          | O Yes O No |
|                                               |                         |    |                    |            |

Click Save

SD – Intake - Creating External Provider for Brevity App–April 2023.docx